## MANUAL PENGGUNAAN SISTEM E-BAYAR MAJLIS PERBANDARAN KULIM

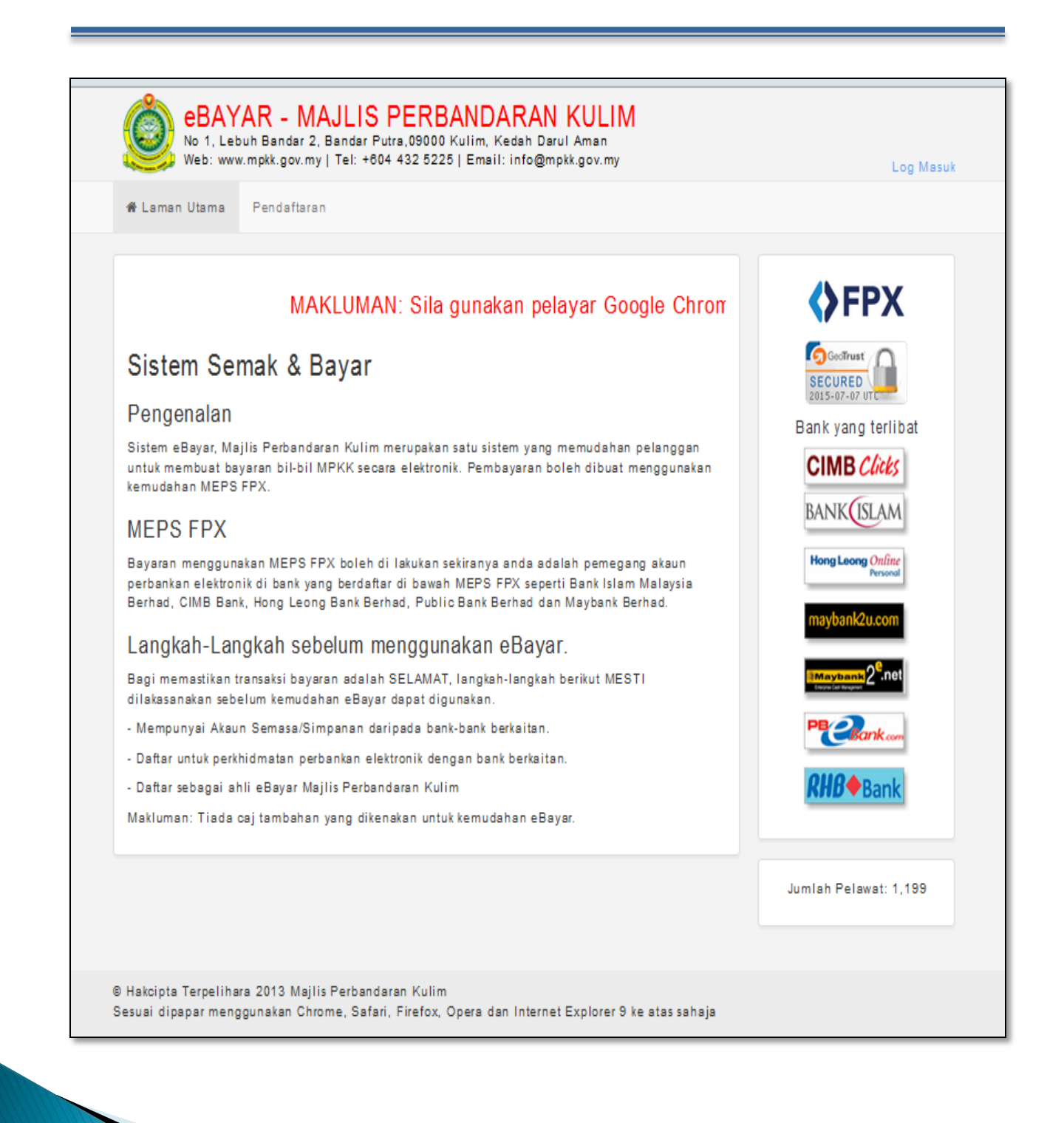

## PENDAFTARAN PENGGUNA BARU

DISEDIAKAN OLEH : BAHAGIAN PENGURUSAN MAKLUMAT MAJLIS PERBANDARAN KULIM KEDAH DARUL AMAN

1. Sila ke Laman Rasmi Majlis Perbandaran Kulim http://www.mpkk.gov.my

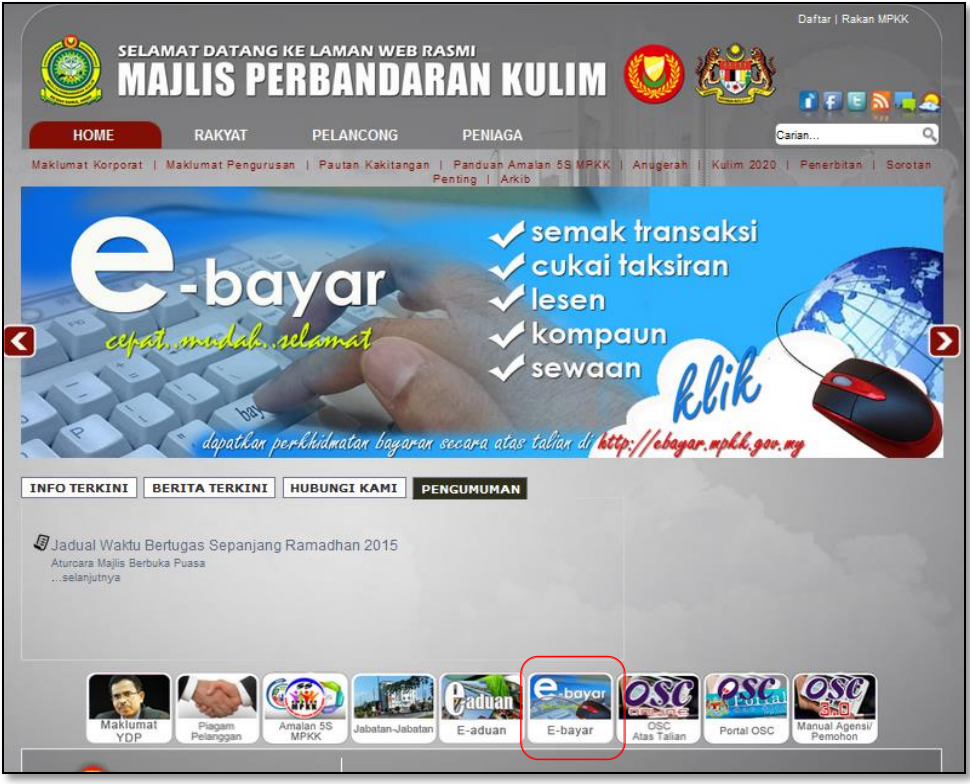

2. Klik icon e-bayar.

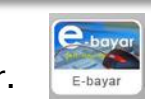

Paparan di bawah akan tertera.

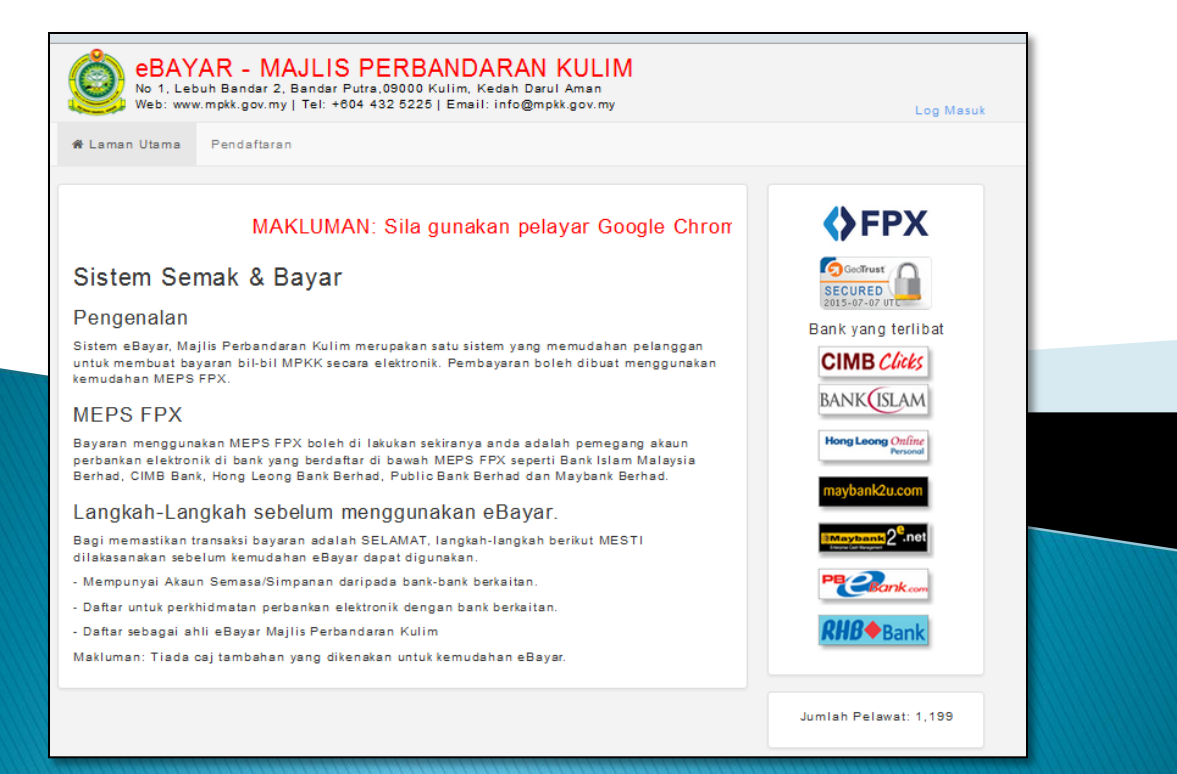

3. Sila klik butang 'Pendaftaran' untuk tujuan mendaftar pengguna baru.

| eBAYAR - MAJLIS PERBANDARAN KULIM<br>No 1, Lebuh Bandar 2, Bandar Putra,09000 Kulim, Kedah Darul Aman<br>Web: www.mpkk.gov.my   Tel: +604 432 5225   Email: info@mpkk.gov.my | Log Masuk |
|----------------------------------------------------------------------------------------------------|-----------|
| 希 Laman Utama Pendaftaran                                                                                                    |           |
|                                                                                                    |           |

4. Paparan 'Pendaftaran Pengguna Baru' akan tertera. Pengguna perlu mengisi maklumat yang berkaitan diruangan yang telah disediakan.

5. Setelah lengkap, sila klik butang 'Daftar', seperti yang ditunjukan di bawah.

(Nota: Sila buat semakan terhadap maklumat yang diberikan bagi memastikan makluamt tepat dan betul).

| Pendattaran Pengg | una Baru             |                                                                                             |  |
|-------------------|----------------------|---------------------------------------------------------------------------------------------|--|
| ID Pengguna       | 770908025402         | No Kad Pengenalan / Pendaftaran Syarikat<br>Cth: 770908025402/A3801537/RF12345/PG12\$4567co |  |
| Nama              | ZURAIDA BINTI DURANI | Nama / Nama Syarikat                                                                        |  |
| Email             | zuraida@mpkk.gov.my  |                                                                                             |  |
| No Telefon        | 0164455644           |                                                                                             |  |
| Katalaluan        | •••••                | Sekurang-kurangnya 6 karektor Cth: abcd12                                                   |  |
|                   | *******              | Ulang semula katalaluan                                                                     |  |
| (                 | Daftar               |                                                                                             |  |
|                   |                      |                                                                                             |  |
|                   |                      |                                                                                             |  |
|                   |                      |                                                                                             |  |
|                   |                      |                                                                                             |  |

#### 6. Pendaftaran anda **BERJAYA** sekiranya muncul paparan Pengesahan seperti di bawah.

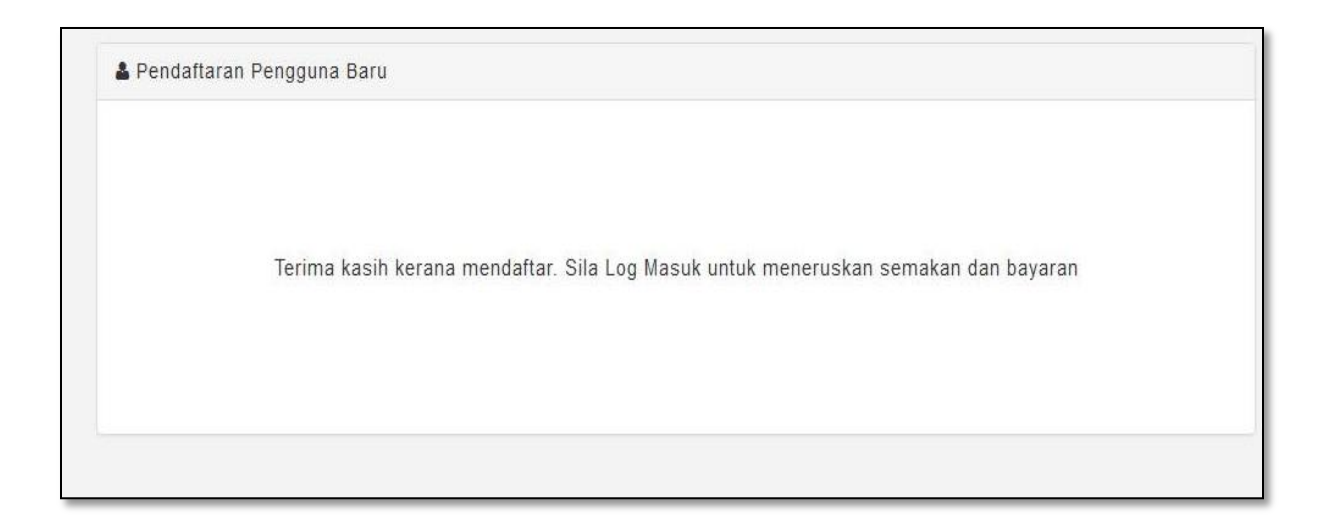

7. ID dan kata laluan yang didaftar boleh digunakan untuk menyemak Kompoun tempat letak kenderaan, lesen, sewaan dan cukai taksiran (cukai pintu).

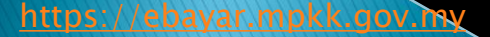

## CARA-CARA LOG MASUK APLIKASI

DISEDIAKAN OLEH : BAHAGIAN PENGURUSAN MAKLUMAT MAJLIS PERBANDARAN KULIM KEDAH DARUL AMAN

#### 8. Sila klik butang LOG MASUK

https://ebayar.mpkk.gov.my

| eBAYAR - MAJLIS PERBANDARAN KULIM<br>No 1, Lebuh Bandar 2, Bandar Putra,09000 Kulim, Kedah Darul Aman<br>Web: www.mpkk.gov.my   Tel: +804 432 5225   Email: info@mpkk.gov.my                                                                                         | Log Masuk                     |
|----------------------------------------------------------------------------------------------------|-------------------------------|
| 希 Laman Utama Pendaftaran                                                                                                    |                               |
| MAKLUMAN: Sila gunakan pelayar Google Chrom                                                                                                    |                               |
| Sistem Semak & Bayar                                                                                                    | SECURED<br>2015-07-07 UTC     |
| Peringenanani<br>Sistem eBayar, Majiis Perbandaran Kulim merupakan satu sistem yang memudahan pelanggan<br>untuk membuat bayaran bil-bil MPKK secara elektronik. Pembayaran boleh dibuat menggunakan<br>kemudahan MEPS FPX.                                          | Bank yang terlibat            |
| MEPS FPX                                                                                                    | BANKISLAM                     |
| Bayaran menggunakan MEPS FPX boleh di lakukan sekiranya anda adalah pemegang akaun<br>perbankan elektronik di bank yang berdaftar di bawah MEPS FPX seperti Bank Islam Malaysia<br>Berhad, CIMB Bank, Hong Leong Bank Berhad, Public Bank Berhad dan Maybank Berhad. | Hong Leong Online<br>Personal |
| Langkah-Langkah sebelum menggunakan eBayar.                                                                                                    | mayoanico.com                 |
| Bagi memastikan transaksi bayaran adalah SELAMAT, langkah-langkah berikut MESTI<br>dilakasanakan sebelum kemudahan eBayar dapat digunakan.                                                                                                    | Maybank 2 <sup>e</sup> .net   |
| - Mempunyai Akaun Semasa/Simpanan daripada bank-bank berkaitan.                                                                                                    | PECBank com                   |
| - Daftar untuk perkhidmatan perbankan elektronik dengan bank berkaitan.                                                                                                    | 0110.4                        |
| - Daftar sebagai ahli eBayar Majlis Perbandaran Kulim<br>Makluman: Tiada caj tambahan yang dikenakan untuk kemudahan eBayar.                                                                                                    | <b>KHD</b> Bank               |
|                                                                                                    | Jumlah Pelawat: 1,199         |

9. Sila masukan butir pengguna iaitu nombor Kad Pengenalan dan katalaluan dan tekan butang MASUK.

( **Nota** : Satu kata laluan boleh digunakan untuk menyemak semua status bayaran di bawah aplikasi e-bayar )

| 🖷 Laman Utama 🛛 Pendaftaran |                                                                                    |                                                                              |  |
|-----------------------------|------------------------------------------------------------------------------------|------------------------------------------------------------------------------|--|
|                             | Li Pengguna<br>770908025402<br>Katalaluan<br>••••••••<br>Masuk<br>Lupa katalaluan? | No kad pengenalan<br>pengguna berdaftar<br>Kata laluan<br>pengguna berdaftar |  |

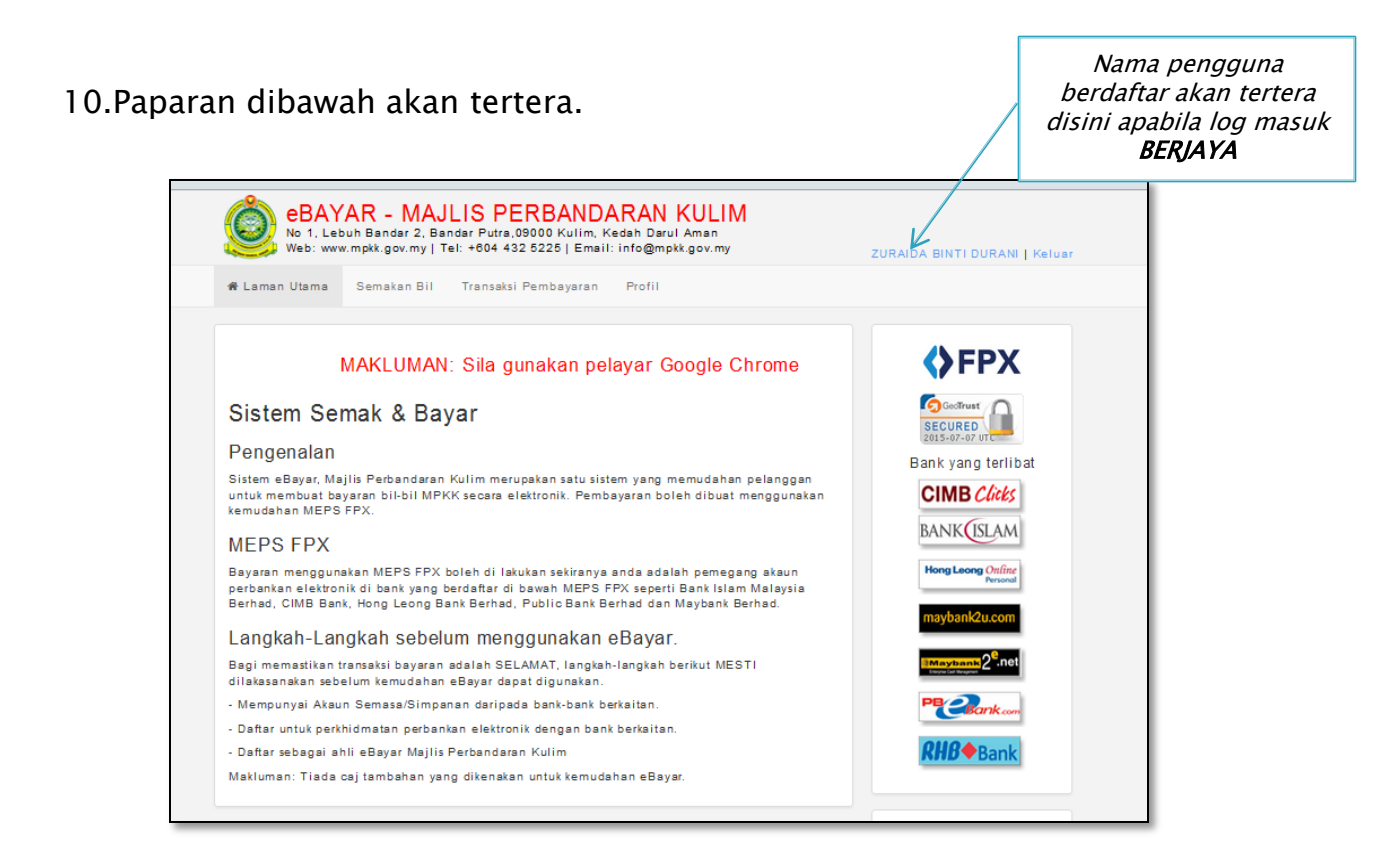

11.Sila tentukan pilihan samada untuk membuat SEMAKAN BIL , TRANSAKSI PEMBAYARAN atau mengemaskini maklumat PROFIL

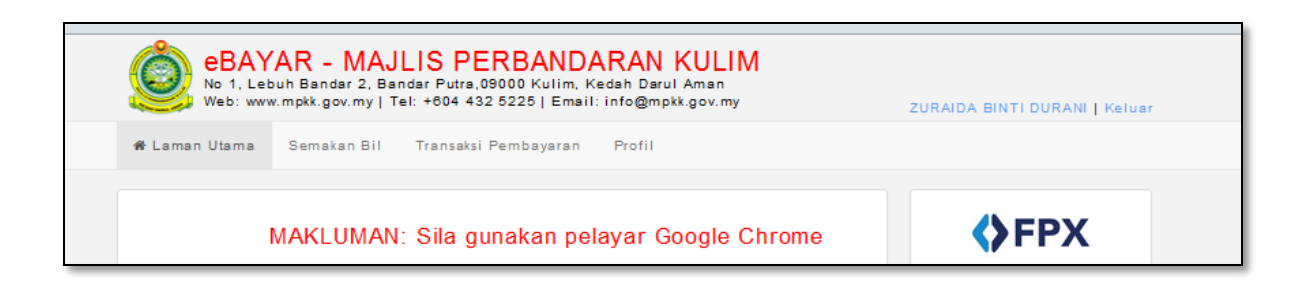

https://ebayar.mpkk.gov.my

# MODUL KOMPAUN TEMPAT LETAK KENDERAAN

DISEDIAKAN OLEH : BAHAGIAN PENGURUSAN MAKLUMAT MAJLIS PERBANDARAN KULIM KEDAH DARUL AMAN

11.Terdapat empat modul disediakan di bawah menu Semakan Bil iaitu KOMPAUN, LESEN, SEWAAN DAN TAKSIRAN

| eBAY<br>No 1, Le<br>Web: ww                                                         | <b>'AR - MAJLIS PERBA</b><br>buh Bandar 2, Bandar Putra,09000 Ki<br>w.mpkk.gov.my   Tel: +604 432 5225 | NDARAN KULIM<br>ulim, Kedah Darul Aman<br>Email: info@mpkk.gov.my | ZURAIDA BINTI DURANI   Keluar |
|-------------------------------------------------------------------------------------|----------------------------------------------------------------------------------------------------|-------------------------------------------------------------------|-------------------------------|
| 🏶 Laman Utama                                                                       | Semakan Bil Transaksi Pembay                                                                           | varan Profil                                                      |                               |
| Semakan Bil<br>-Jenis Bil-<br>-Jenis Bil-<br>Kompaun<br>Lesen<br>Sewaan<br>Taksiran | -Jenis Cariar 💌                                                                                        | Q Cari                                                            |                               |

- 12.Untuk semakan bil kompaun, sila Klik pada menu pilihan KOMPAUN.
- 13.Jenis carian samada melalui No kenderaaan atau No Kad Pengenalan dan klik butang CARI.
- 14.Maklumat kompaun akan tertera.
- 15.Untuk membuat bayaran, sila klik butang BAYAR .

| Semakan Bil                                           | Jer                                  | nis Cariar 💌                              | Q C                                                                  | ari                                                                  |
|-------------------------------------------------------|--------------------------------------|-------------------------------------------|----------------------------------------------------------------------|----------------------------------------------------------------------|
| -Jenis Bil-<br>Kompaun<br>Lesen<br>Sewaan<br>Taksiran |                                      |                                           |                                                                      |                                                                      |
| Semakan Bil<br>Kompaun                                | No Kende                             | ras V PCT9533                             | QCari                                                                |                                                                      |
| No Pendaftaran                                        | No Kompaun                           | Tarikh & Masa                             | Kesalahan / Tempat                                                   | Amaun (RM)                                                           |
| PCT9533                                               | K340171                              | 04/10/2007 00:00                          | DI                                                                   | 30.00                                                                |
| PCT9533                                               | K429464                              | 14/11/2009 00:00                          | DI                                                                   | 30.00                                                                |
| PCT9533                                               | K590269                              | 14/07/2014 00:00                          | DI                                                                   | 50.00                                                                |
| PCT9533                                               | K595130                              | 18/08/2014 00:00                          | DI                                                                   | 10.00                                                                |
| PCT9533                                               | K611026                              | 10/12/2014 00:00                          | DI                                                                   | 50.00                                                                |
| **Jumlah bayaran<br>SAMAN sila berhul                 | tidak termasuk A<br>oung terus denga | maun Kompaun yang<br>an Pejabat Penasihat | telah difailkan sebagai SAMAN di<br>Undang-Undang di talian 05-208 3 | Mahkamah. Bagi urusan pembayaran<br>2538<br>Bayar<br>Cetak RM 170.00 |

- 16.Anda boleh membuat pembayaran dengan klik butang **BAYAR**. Pastikan jumlah akaun akan mencukupi.
- 17.Sila simpan resit bayaran untuk rekod dan rujukan.

| Portal Rasmi: www.mpkk.gov.my | 229   Bebas Iol: 1800-880-428<br>  Laman Aduan: e-aduan.mpkk.gov.my   E-Mel : info@mpkk.gov.my                                                                                                    |
|-------------------------------|----------------------------------------------------------------------------------------------------|
|                               | Maklumat Bayaran                                                                                                    |
| No Pesanan                    | K14382425034173                                                                                                    |
| Nama Pembayar                 | ZURAIDA BINTI DURANI                                                                                                    |
| Email                         | zuraida@mpkk.gov.my                                                                                                    |
| No Telefon                    | 0184455644                                                                                                    |
| Jenis Bayaran                 | KOMPAUN                                                                                                    |
| Maklumat Bayaran              | RM 30.00     (K340171 - NO KOMPAUN: K340171 (PCT9533))       RM 30.00     (K429484 - NO KOMPAUN: K429484 (PCT9533))       RM 50.00     (K590269 - NO KOMPAUN: K590269 (PCT9533))       RM 10.00     (K595130 - NO KOMPAUN: K595130 (PCT9533))       RM 50.00     (K611026 - NO KOMPAUN: K511026 (PCT9533)) |
| Jumlah                        | RM 170.00<br>Bsyar                                                                                                    |

– TAMAT –

DISEDIAKAN OLEH : BAHAGIAN PENGURUSAN MAKLUMAT MAJLIS PERBANDARAN KULIM KEDAH DARUL AMAN

## MODUL SEMAKAN CUKAI TAKSIRAN (CUKAI PINTU)

DISEDIAKAN OLEH : BAHAGIAN PENGURUSAN MAKLUMAT MAJLIS PERBANDARAN KULIM KEDAH DARUL AMAN

18. Untuk semakan bil CUKAI TAKSIRAN, sila Klik pada menu pilihan **CUKAI TAKSIRAN (CUKAI PINTU)** 

| eBAY<br>No 1, Leb<br>Web: www | AR - MAJLI<br>puh Bandar 2, Banda<br>r.mpkk.gov.my   Tel: | S PERBANDARAN KULIM<br>r Putra,09000 Kulim, Kedah Darul Aman<br>+804 432 5225   Email: info@mpkk.gov.my | ZURAIDA BINTI DURANI   Keluar |
|-------------------------------|-----------------------------------------------------------|----------------------------------------------------------------------------------------------------|-------------------------------|
| 倄 Laman Utama                 | Semakan Bil T                                             | ransaksi Pembayaran Profil                                                                              |                               |
| Semakan Bil                   |                                                           |                                                                                                    |                               |
| Taksiran                      | No Akaun                                                  | ▼ T 000012301 Q Cari                                                                                    |                               |

- 19. Jenis carian samada melalui No Akaun atau No Kad Pengenalan dan klik butang CARI.
- 20. Maklumat Cukai Taksiran akan tertera.

https://ebayar.mpkk.gov.my

21. Untuk membuat bayaran, sila klik butang BAYAR.

| 🖀 Laman Utam: | a Semakan Bil Transaksi Pembayaran Profil                                        |                    |       |
|---------------|----------------------------------------------------------------------------------|--------------------|-------|
|               |                                                                                  |                    |       |
| Semakan Bil   |                                                                                  |                    |       |
| Taksiran      | ▼ No Akaun ▼ T 000012301 Q Cari                                                  |                    |       |
| No Akaun      | Nama Pemilik / Alamat Harta                                                      | Pilih Bayaran (RM) | Ce    |
| T000012301    | NOORFARIZA BT AHMAD<br>NO 384 LORONG SENA 3C/3<br>TAMAN SENA<br>09010 BAGAN SENA | SEMASA 2015        | 76.40 |
|               |                                                                                  |                    | Baya  |

22. Sila simpan resit bayaran untuk rekod dan rujukan.

|                  | Laman Aduan: e-aduan.mpkk.gov.my   E-Mel : into@mpkk.gov.my |
|------------------|-------------------------------------------------------------|
|                  | Maklumat Bayaran                                            |
| No Pesanan       | T14362454691120                                             |
| Nama Pembayar    | ZURAIDA BINTI DURANI                                        |
| Email            | zuraida@mpkk.gov.my                                         |
| No Telefon       | 0164455644                                                  |
| Jenis Bayaran    | TAKSIRAN                                                    |
| Maklumat Bayaran | RM 76.40 (T000012301 - TAKSIRAN SEMASA 2015)                |
| Jumlah           | RM 76.40<br>Beyar                                           |
| Jumlah           | RM 76.40                                                    |

– TAMAT –

DISEDIAKAN OLEH : BAHAGIAN PENGURUSAN MAKLUMAT MAJLIS PERBANDARAN KULIM KEDAH DARUL AMAN

## MODUL LESEN PERNIAGAAN

DISEDIAKAN OLEH : BAHAGIAN PENGURUSAN MAKLUMAT MAJLIS PERBANDARAN KULIM KEDAH DARUL AMAN

#### 23. Untuk semakan bil LESEN PERNIAGAAN, sila Klik pada menu pilihan LESEN

| No 1, Let<br>Web: www  | AR - MAJ<br>ouh Bandar 2, Ban<br>v.mpkk.gov.my   T | LIS PERBANDA<br>Idar Putra, 09000 Kulim, H<br>el: +604 432 5225   Email | ARAN KUL<br>Kedah Darul Ama<br>: info@mpkk.gov. | LIM<br>my | ZURAIDA BINTI DURANI   Keluai |
|------------------------|----------------------------------------------------|-------------------------------------------------------------------------|-------------------------------------------------|-----------|-------------------------------|
| 🏶 Laman Utama          | Semakan Bil                                        | Transaksi Pembayaran                                                    | Profil                                          |           |                               |
| Semakan Bil            | Jenis Cari                                         | ar 💌                                                                    |                                                 | Q Cari    |                               |
| -Jenis Bil-<br>Kompaun |                                                    |                                                                         |                                                 |           |                               |
| Sewaan<br>Taksiran     |                                                    |                                                                         |                                                 |           |                               |

- 24. Jenis carian samada melalui No Akaun atau No Kad Pengenalan dan klik butang CARI.
- 25. Maklumat Pemilik Lesen Perniagaan akan tertera.
- 26. Untuk membuat bayaran, sila klik butang BAYAR.

| 🏶 Laman Utama | Semakan Bil                                      | Transaksi Pembayaran Profil |                          |
|---------------|--------------------------------------------------|-----------------------------|--------------------------|
| Semakan Bil   |                                                  |                             |                          |
| Lesen         | ▼ No Akaun<br>-Jenis Cariar                      | L 000154301 Q Cari          |                          |
| No Akaun      | Nama <mark>No Akaun</mark><br>No Kad Peng        | genalan                     | Pilih Bayaran (RM) Cetak |
| L000154301    | NG HOO CHENG<br>36<br>KILANG SAGU<br>09000 KULIM |                             | V 40.00                  |
|               |                                                  |                             | Bayar<br>RM 40.00        |

DISEDIAKAN OLEH : BAHAGIAN PENGURUSAN MAKLUMAT MAJLIS PERBANDARAN KULIM KEDAH DARUL AMAN

- 22. Simpan resit bayaran untuk rekod dan rujukan.
- 23. Anda perlu datang ke kaunter Pelesenan di Majlis Perbandaran Kulim untuk mengambil Lesen Perniagan yang baharu.
- 24. Sila bawa bersama Lesen yang lama.

|                  | Maklumat Bayaran                   |
|------------------|------------------------------------|
| No Pesanan       | L14363223690707                    |
| Nama Pembayar    | ZURAIDA BINTI DURANI               |
| Email            | zuraida@mpkk.gov.my                |
| No Telefon       | 0184456844                         |
| Jenis Bayaran    | LESEN                              |
| Maklumat Bayaran | RM 40.00 (L000154301 - L000154301) |
| Jumlah           | RM 40.07                           |
|                  |                                    |

– TAMAT –

DISEDIAKAN OLEH : BAHAGIAN PENGURUSAN MAKLUMAT MAJLIS PERBANDARAN KULIM KEDAH DARUL AMAN

#### MODUL SEWAAN GERAI MPKK

DISEDIAKAN OLEH : BAHAGIAN PENGURUSAN MAKLUMAT MAJLIS PERBANDARAN KULIM KEDAH DARUL AMAN

25. Untuk semakan bil SEWAAN GERAI MPKK, sila Klik pada menu pilihan SEWAAN

| eBAYAR - MAJLIS PERBANDARAN KULIM No 1, Lebuh Bandar 2, Bandar Putra, 09000 Kulim, Kedah Darul Aman Web: www.mpkk.gov.my   Tel: +804 432 5225   Email: info@mpkk.gov.my |             |                      | ZURAIDA BINTI DURANI   Keluar |        |  |
|----------------------------------------------------------------------------------------------------|-------------|----------------------|-------------------------------|--------|--|
| 🏶 Laman Utama                                                                                                    | Semakan Bil | Transaksi Pembayaran | Profil                        |        |  |
| Semakan Bil                                                                                                    | Jenis Cari  | ar 🔻                 |                               | Q Cari |  |
| -Jenis Bil-<br>Kompaun<br>Lesen                                                                                                    |             |                      |                               |        |  |
| Sewaan<br>Taksiran                                                                                                    | J           |                      |                               |        |  |

- 26. Jenis carian samada melalui No Akaun atau No Kad Pengenalan dan klik butang CARI.
- 27. Maklumat Penyewa akan tertera.

https://ebayar.mpkk.gov.my

28. Untuk membuat bayaran, sila klik butang BAYAR .

| 🏶 Laman Utama | Semakan Bil Transaksi Pembayaran Profi                                                       | I                        |                    |
|---------------|----------------------------------------------------------------------------------------------|--------------------------|--------------------|
| Semakan Bil   |                                                                                              |                          |                    |
| Sewaan        | ▼ No Akaun ▼ S 000032302                                                                     | Q Cari                   |                    |
| No Akaun      | Nama Penyewa / Alamat Harta                                                                  | Pilih Bayaran (RM)       | Cetak              |
| S000032302    | NORHIZAM BIN RAHIM<br>NO.872, LORONG 9/2,<br>TAMAN ANGSANA, 09000 KULIM,<br>KEDAH DARUL AMAN | SEWAAN SEHINGGA JUL 2015 | 369.00             |
|               |                                                                                              |                          | Bayar<br>RM 369.00 |

#### 29. Sila simpan resit bayaran untuk rekod dan rujukan.

|                  | Maklumat Bayaran                                               |
|------------------|----------------------------------------------------------------|
| No Pesanan       | S14363227503380                                                |
| Nama Pembayar    | ZURAIDA BINTI DURANI                                           |
| Email            | zursida@mpkk.gov.my                                            |
| No Telefon       | 0184455844                                                     |
| Jenis Bayaran    | SEWAAN                                                         |
| Maklumat Bayaran | RM 369.00 (S000032302 - S000032302 (SEWAAN SEHINGGA JUL 2015)) |
| Jumlah           | RM 369.02                                                      |
|                  |                                                                |

– TAMAT –

DISEDIAKAN OLEH : BAHAGIAN PENGURUSAN MAKLUMAT MAJLIS PERBANDARAN KULIM KEDAH DARUL AMAN